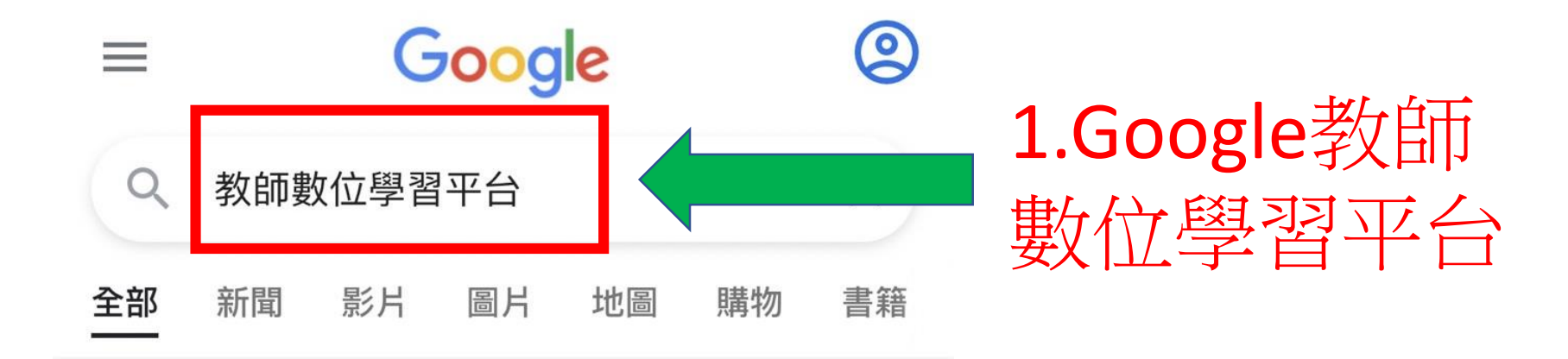

et https://ups.moe.edu.tw

#### 教師e學院

本平臺旨在建置一個整合教育部數位學習教材及相關資訊,並提供大專校院、中小學及偏遠...不但提供學習者 課程學習,並提供教師在平台上開設課程,建構一個...

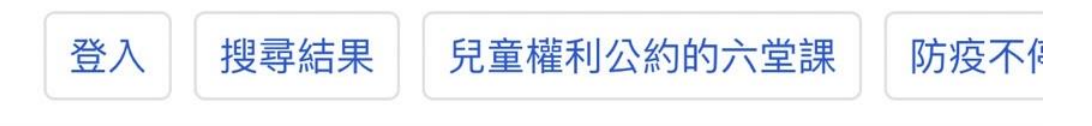

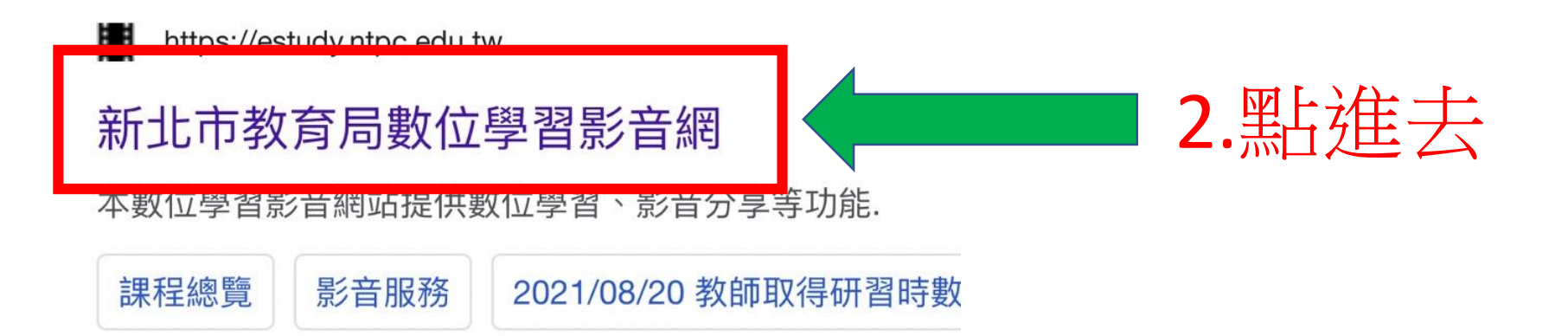

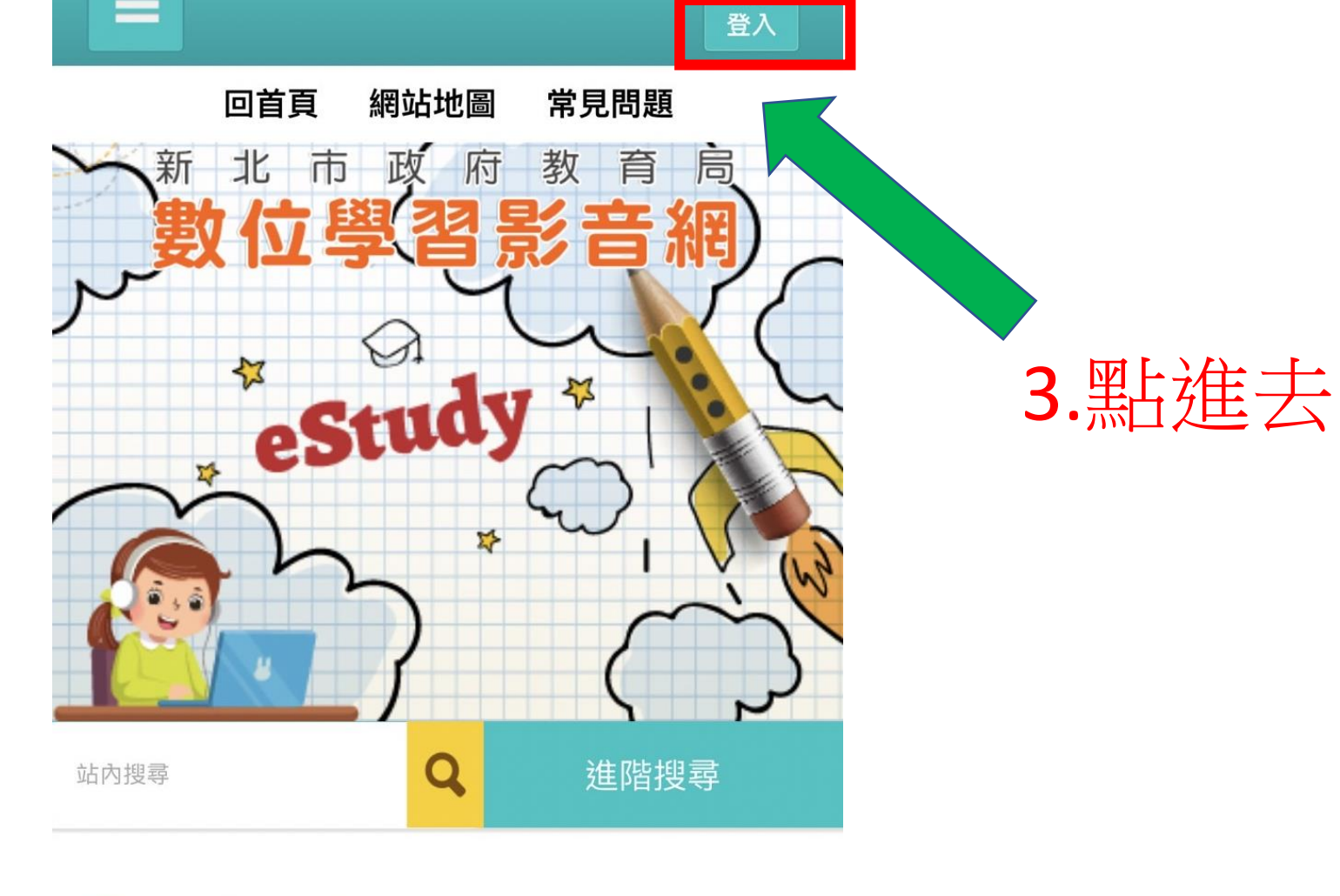

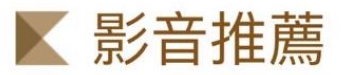

more >

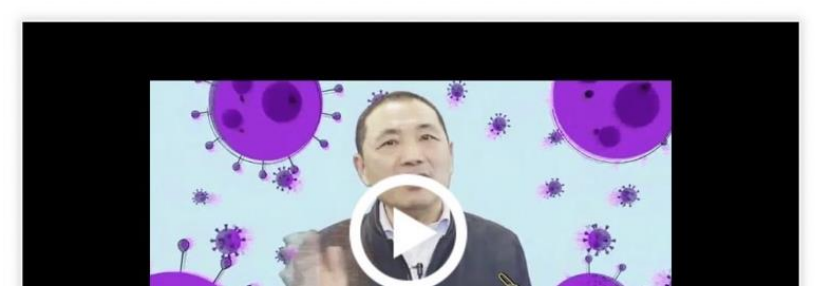

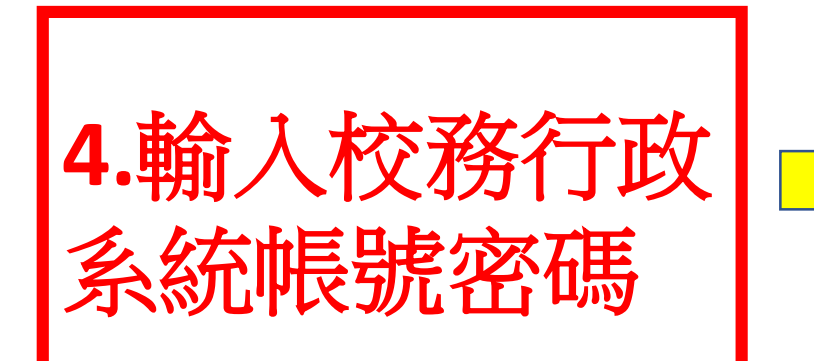

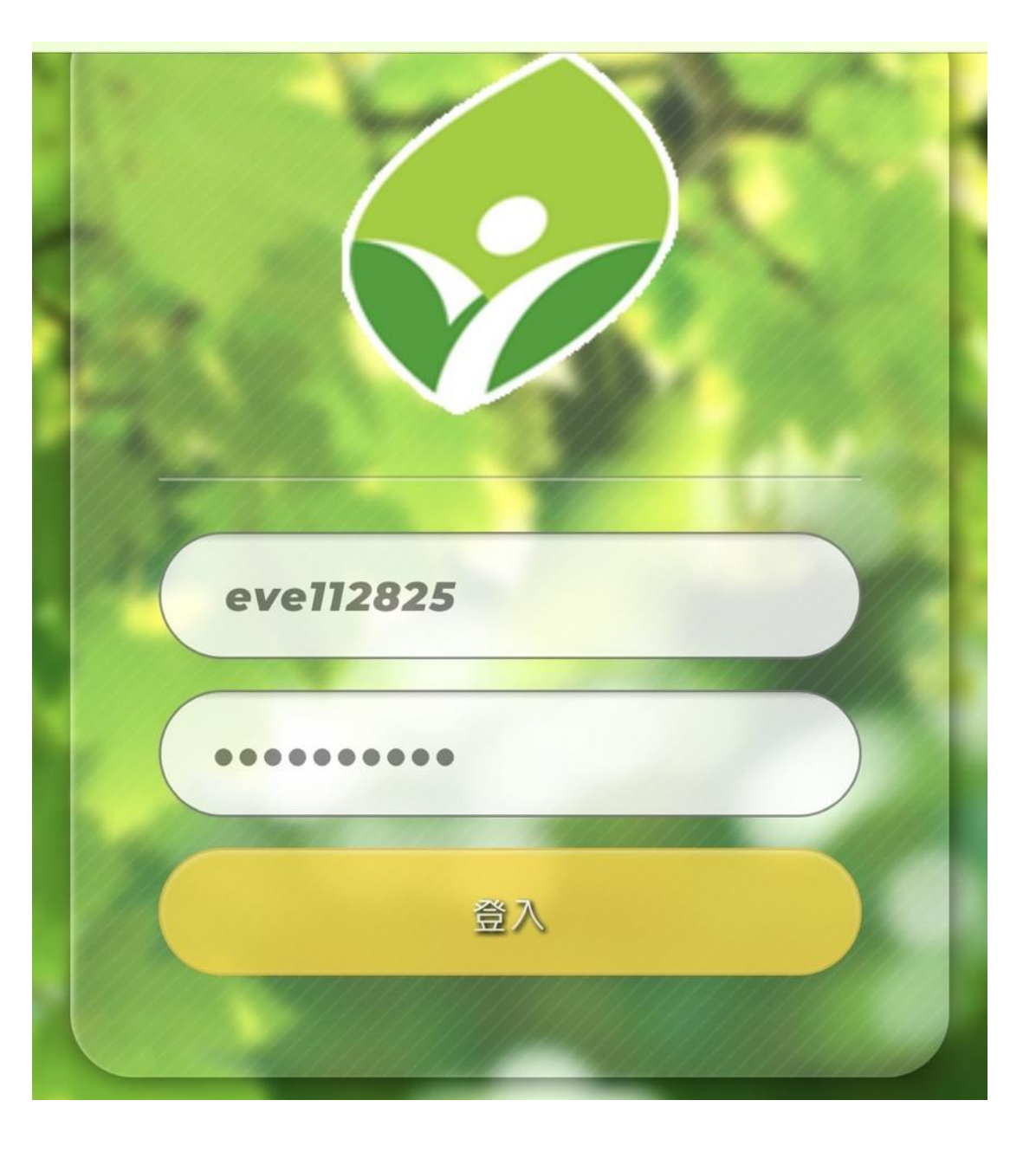

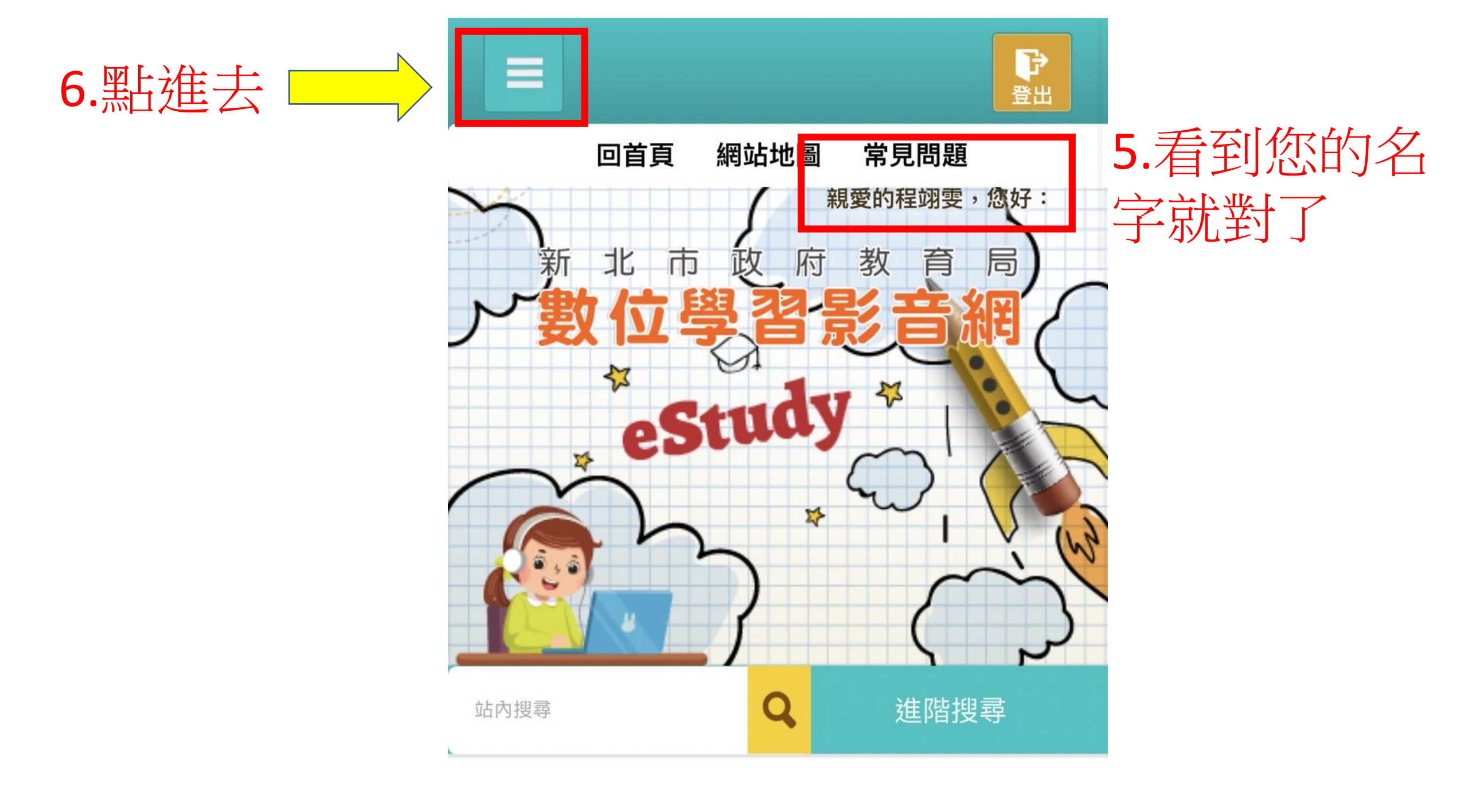

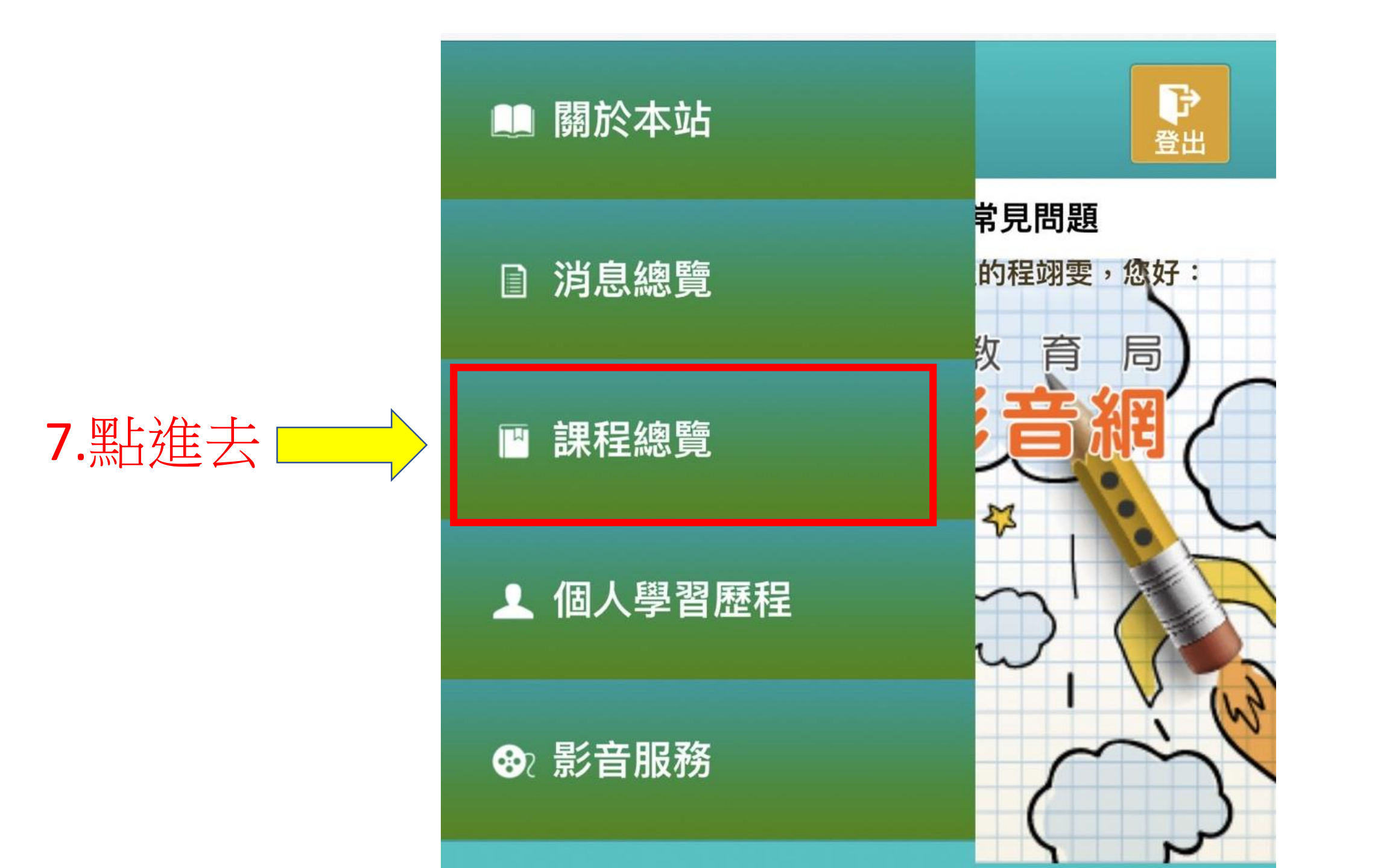

#### ▶ 課程總覽

首頁>課程總覽>課程系列>

顯示方式:

8.點進去

| <b>一課程列表</b> 課程地圖                                          |
|------------------------------------------------------------|
| 1.登入前,點擊課程觀看課程介紹。<br>2.登入後,點擊課程直接播放課程。<br>3.點擊課程系列,回到課程列表。 |
| 日 🧼 新北市數位影音學習網                                             |
| ● 参教育專業知能                                                  |
| □ ● 参資訊安全                                                  |
| □ ◇ 資訊素養                                                   |
| ■ → 教保專業                                                   |
| □ ● ◆ 特殊教育                                                 |
|                                                            |
| ₽ → 程式開發                                                   |
| ■ → 綱站設計                                                   |
| ● ⇒ 自由軟體                                                   |
| ● ⇒ 辦公室軟體                                                  |
| ₽ 🧼 作業系統                                                   |
| 浴訊動 \ 教題                                                   |
| → → 綜合活動領域                                                 |
| 中"一一一一一一一一一一一一一一一一一一一一一一一一一一一一一一一一一一一一                     |
| ● → → 補救教學                                                 |

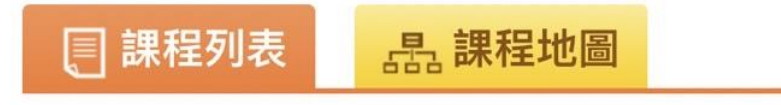

#### 顯示方式:

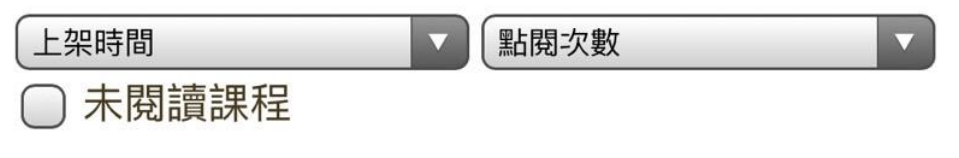

#### 課程系列:

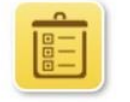

#### 關鍵字:

請輸入課程分類、名稱、簡介

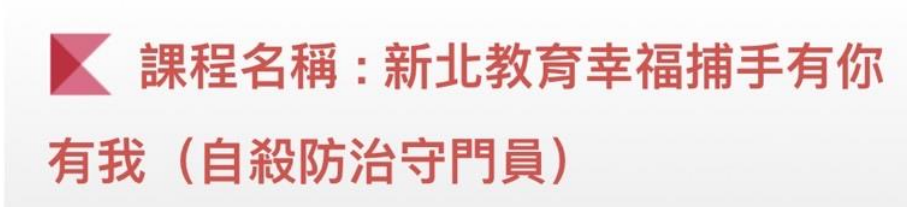

學習路徑:綜合活動領域

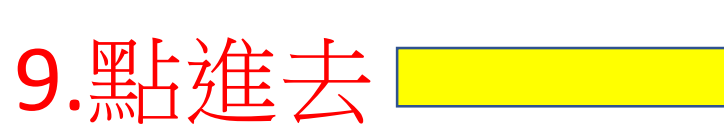

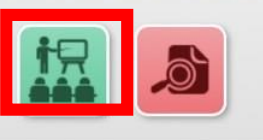

課程長度: 33分 🛛 需測驗: 🕑

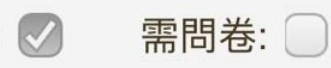

Q

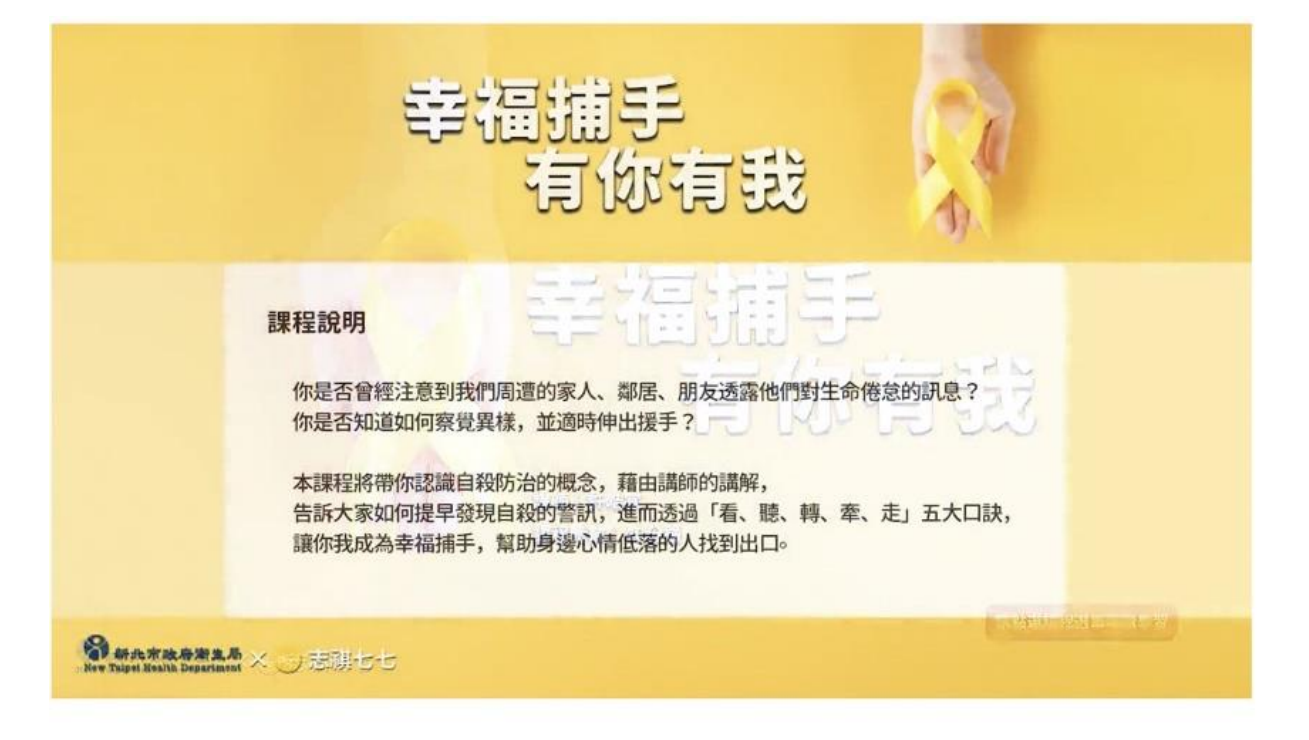

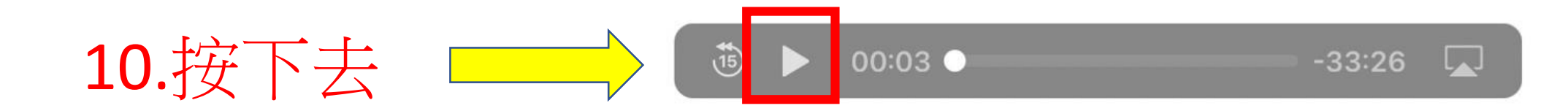

## 11.沒錯課程開始了

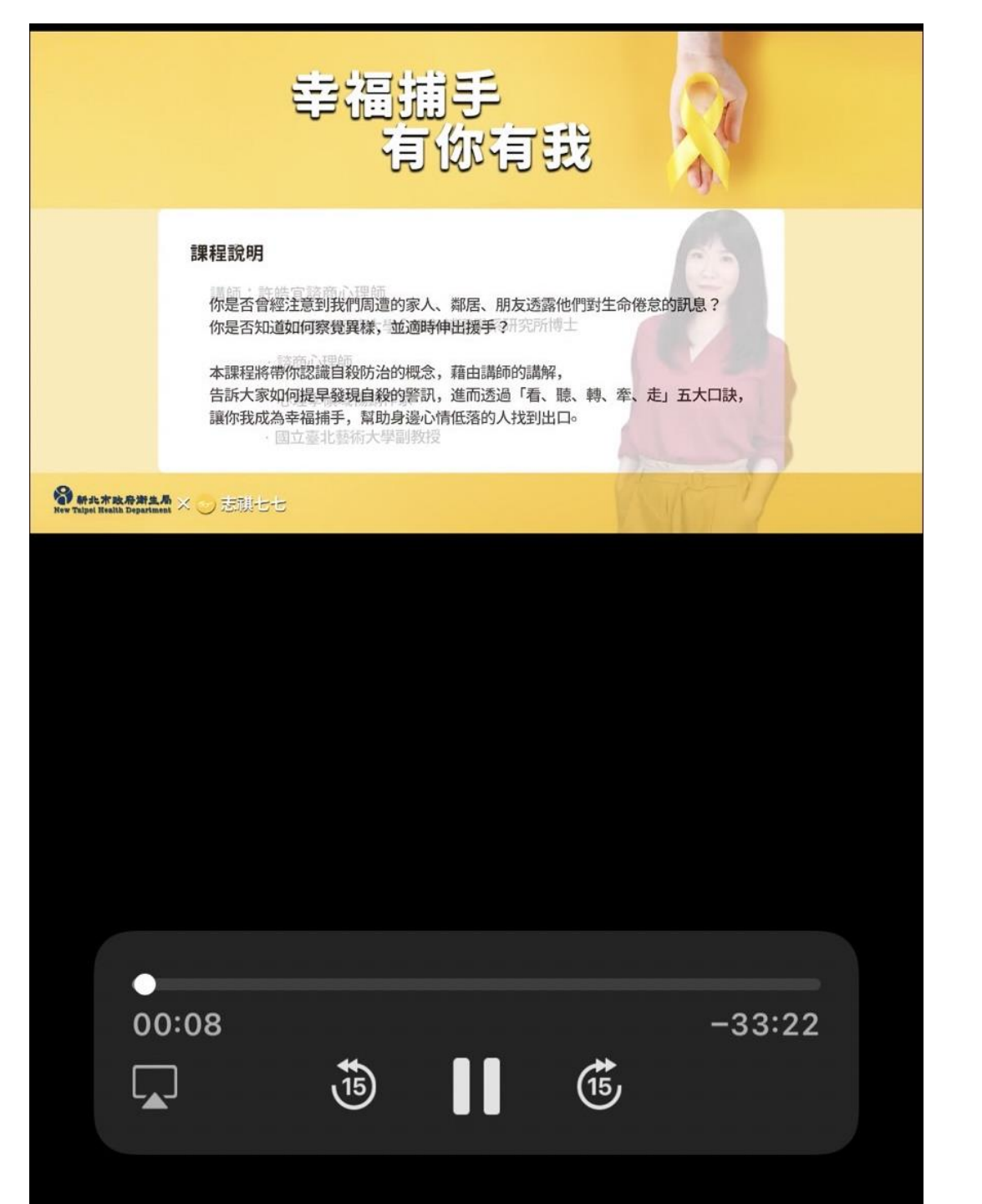

大約每隔9分鐘, 就出現貼心提醒, 記得要碰觸手機螢 幕,讓系統判定我 們還在,不然影片 會被停下來喔。 小编我已經重新看 了第四遍了,因為 都忘了要觸碰螢幕, 系統以為我不在了

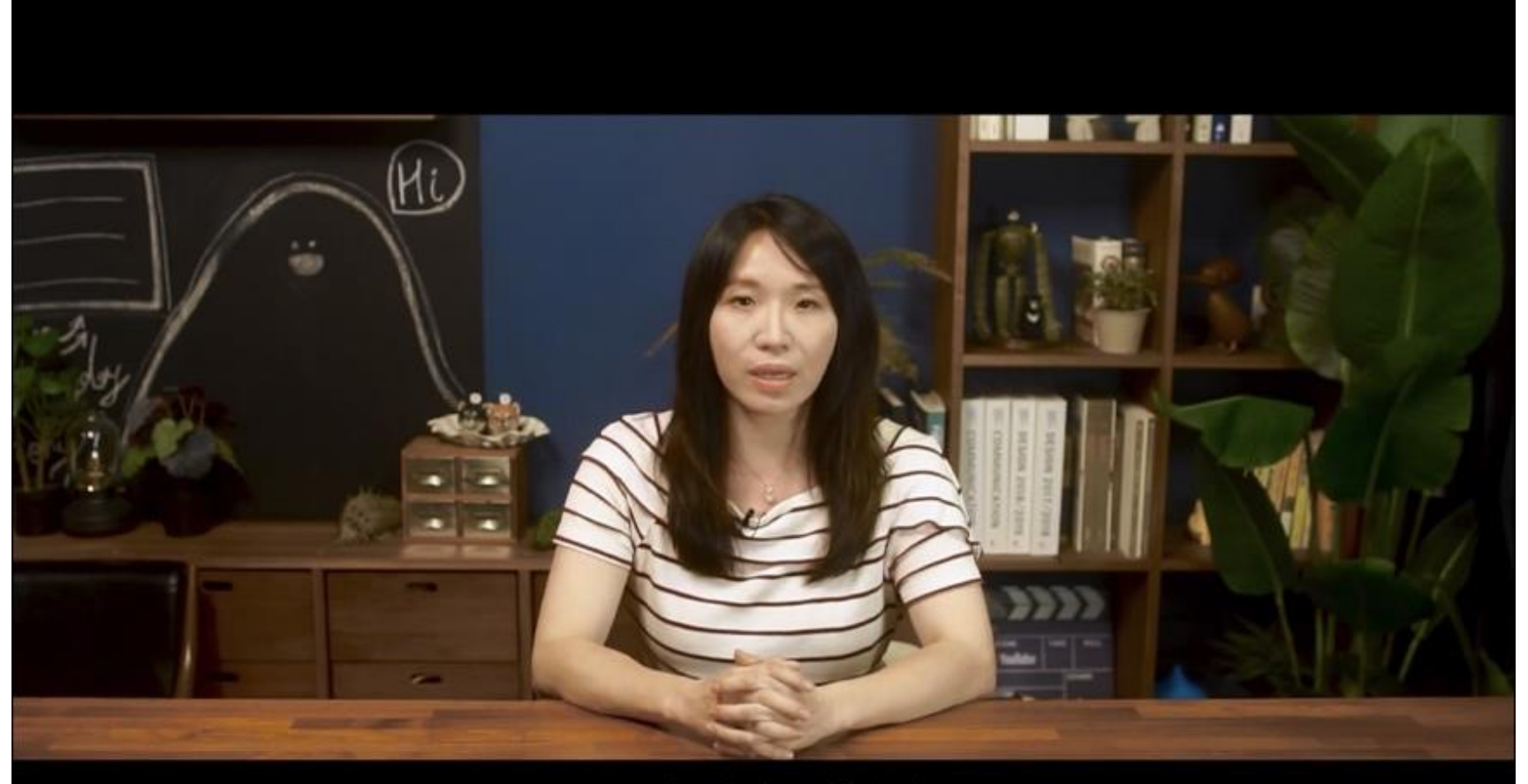

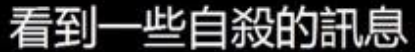

 $\sim \sim \sim \sim$ 

## 12.沒錯課程結束了,按下去

1:52

 $\times$ 

看聽轉牽走 讓你我成為幸福捕手 幫助身邊的人找到出口

1

Y

📲 4G 🔲

(۱

新北市政府衛生局 × → 志祺七七
 Xew Taipel Realth Department
 X → 志祺七七

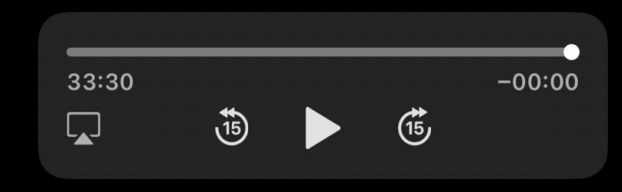

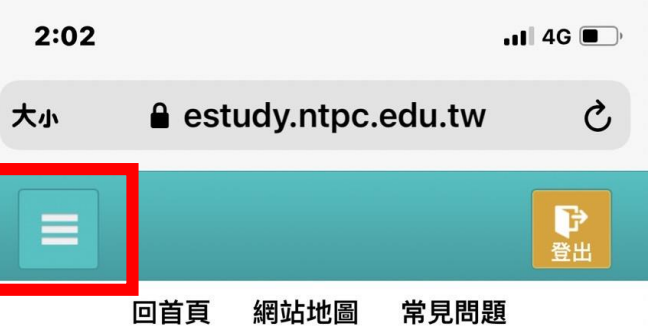

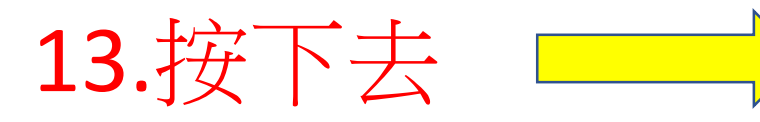

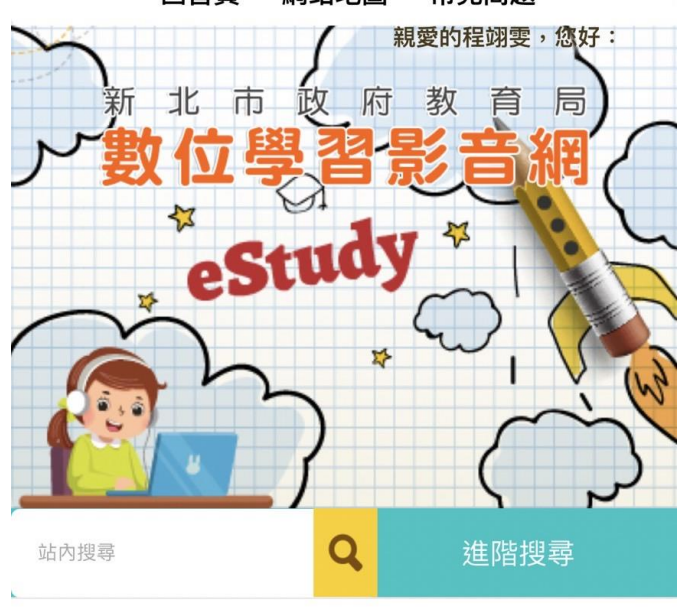

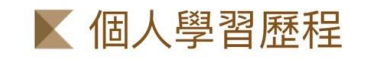

>

脅 首頁> 個人學習歷程> 學習紀錄查詢

Û

Ш

С

課程系列:

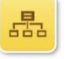

<

上課日期:

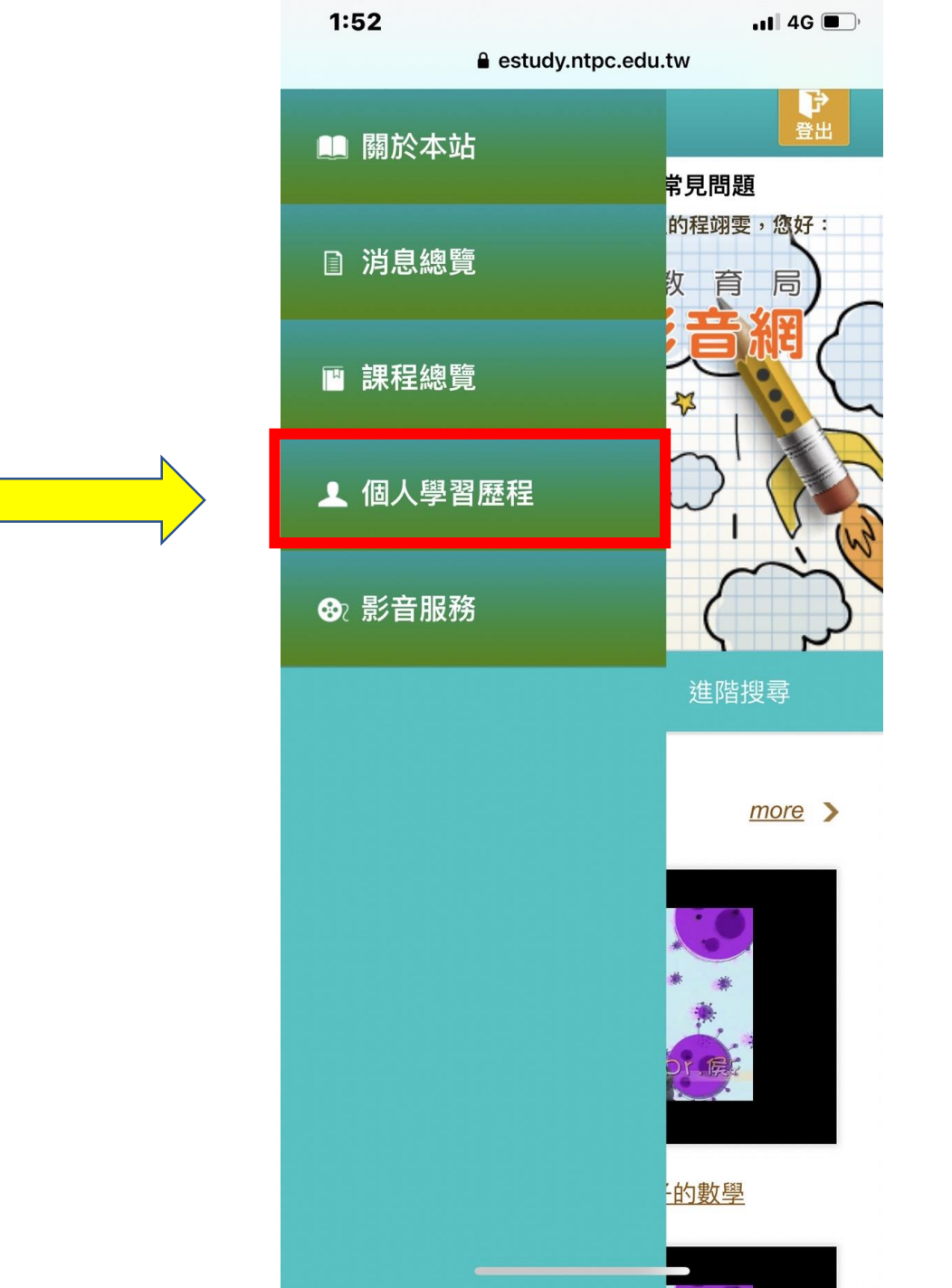

14.按下去

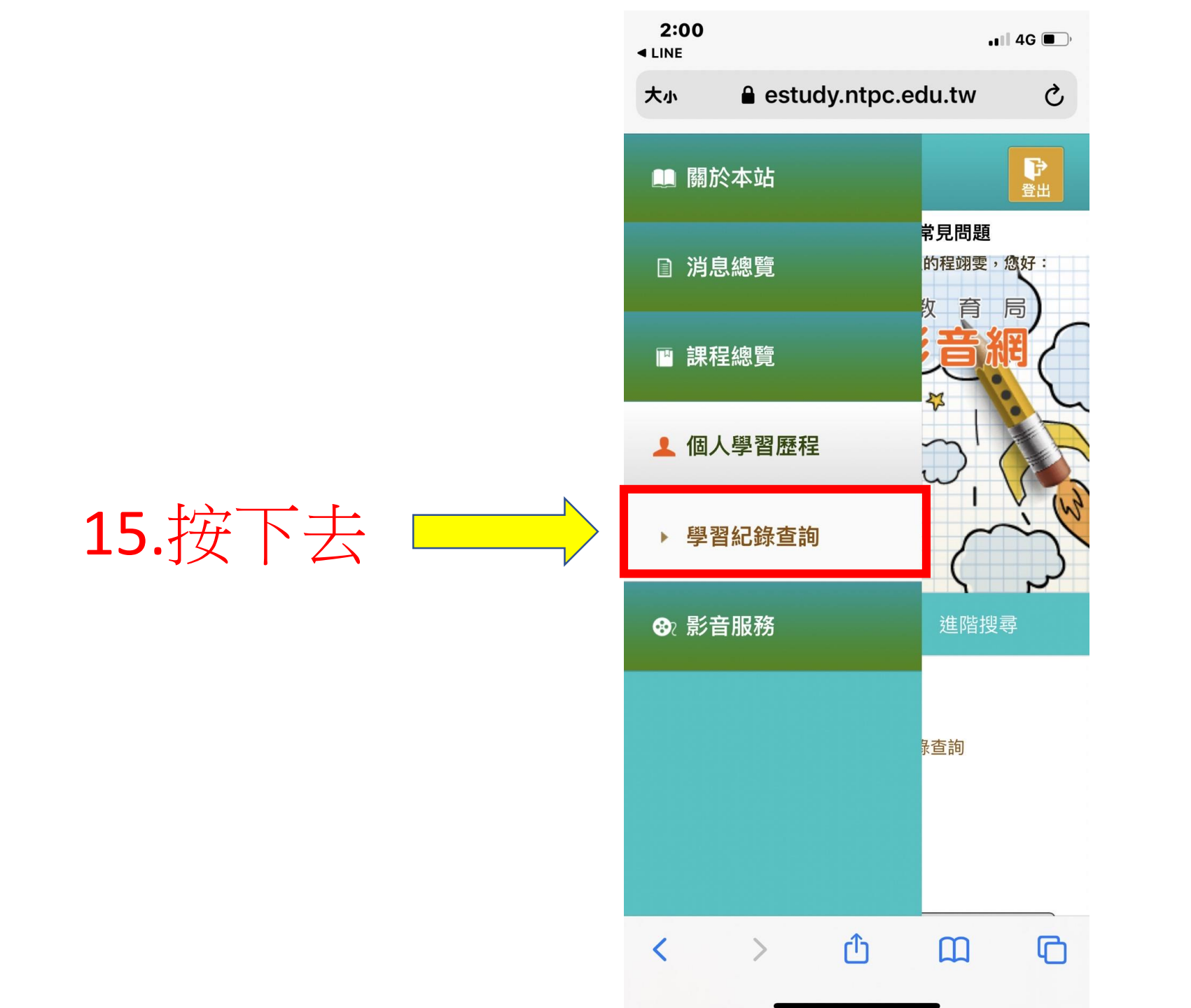

1:58 IINE

. II 4G 🔳 🤊

Q

estudy.ntpc.edu.tw

#### ▶ 個人學習歷程

首頁>個人學習歷程>學習紀錄查詢

課程系列:

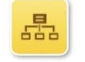

上課日期:

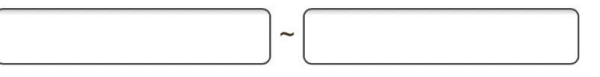

研習時數:

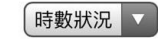

關鍵字:

請輸入課程分類、名稱、簡介

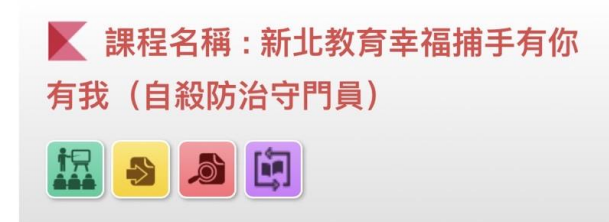

目前閱讀時數: 32

分

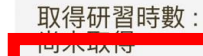

綜合活動領域

最近上課日: 2021/10/07

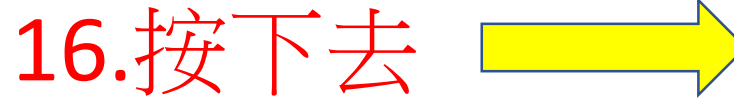

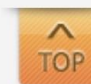

## 17.共有5題, 答案供參考喔

| ◄ LINE ■ estudy.ntpc.edu.tw                                                                                                    |                                                         |
|----------------------------------------------------------------------------------------------------|---------------------------------------------------------|
|                                                                                                    | 單選                                                      |
| <ul> <li>□ A:是</li> <li>○ B:否</li> </ul>                                                                                                    | 4.如何提作<br>A : (A); B : (B); C : (C) D : (D)             |
| 單選                                                                                                    | 複選                                                      |
| <ul> <li>2.有關幸福捕手5字口訣「BHC-5L」(Being happi catchers-5L)意指什麼?請依序排列。</li> <li>A: (A)看轉牽走聽</li> <li>B: (B)轉聽看走牽</li> <li>C: (C)看聽轉牽走</li> <li>D: (D)走牽轉聽看</li> </ul> | 5.當有心理<br>呢?(多到<br>◇A:(A)<br>◇B:(B)<br>◇C:(C)<br>○D:(D) |
| 單選                                                                                                    |                                                         |
| 3.下列何者不是自殺的危險因子?                                                                                                    |                                                         |
| A:(A)精神疾病                                                                                                    |                                                         |
| B:(B)初貨濫用                                                                                                    |                                                         |
| ○ D: (D)良好的家庭支持系統                                                                                                    |                                                         |
|                                                                                                    |                                                         |

1:58

是非

單邊

### 供有自殺徵兆的人適當關懷與傾聽? 詢問他的心聲與感受 責備他的消極讓他振作 告訴他凡事靠自己振作 打斷他的陳述,當下提供建議 理壓力或情緒困擾時可撥打哪些專線尋求! 選) 衛生福利部安心專線1925 張老師專線1980 )生命線1995 長照專線1966 18.完成後按提交試卷

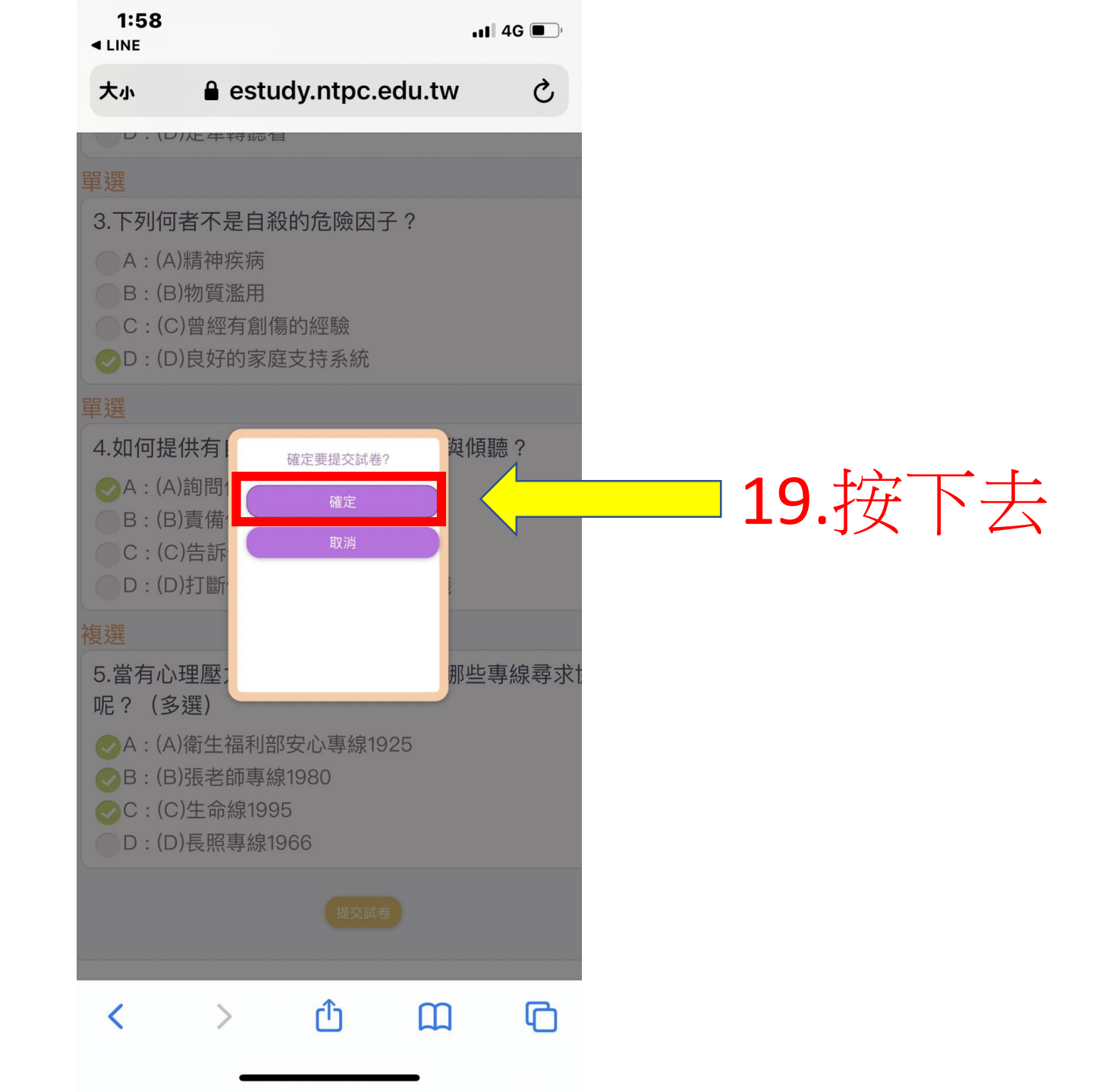

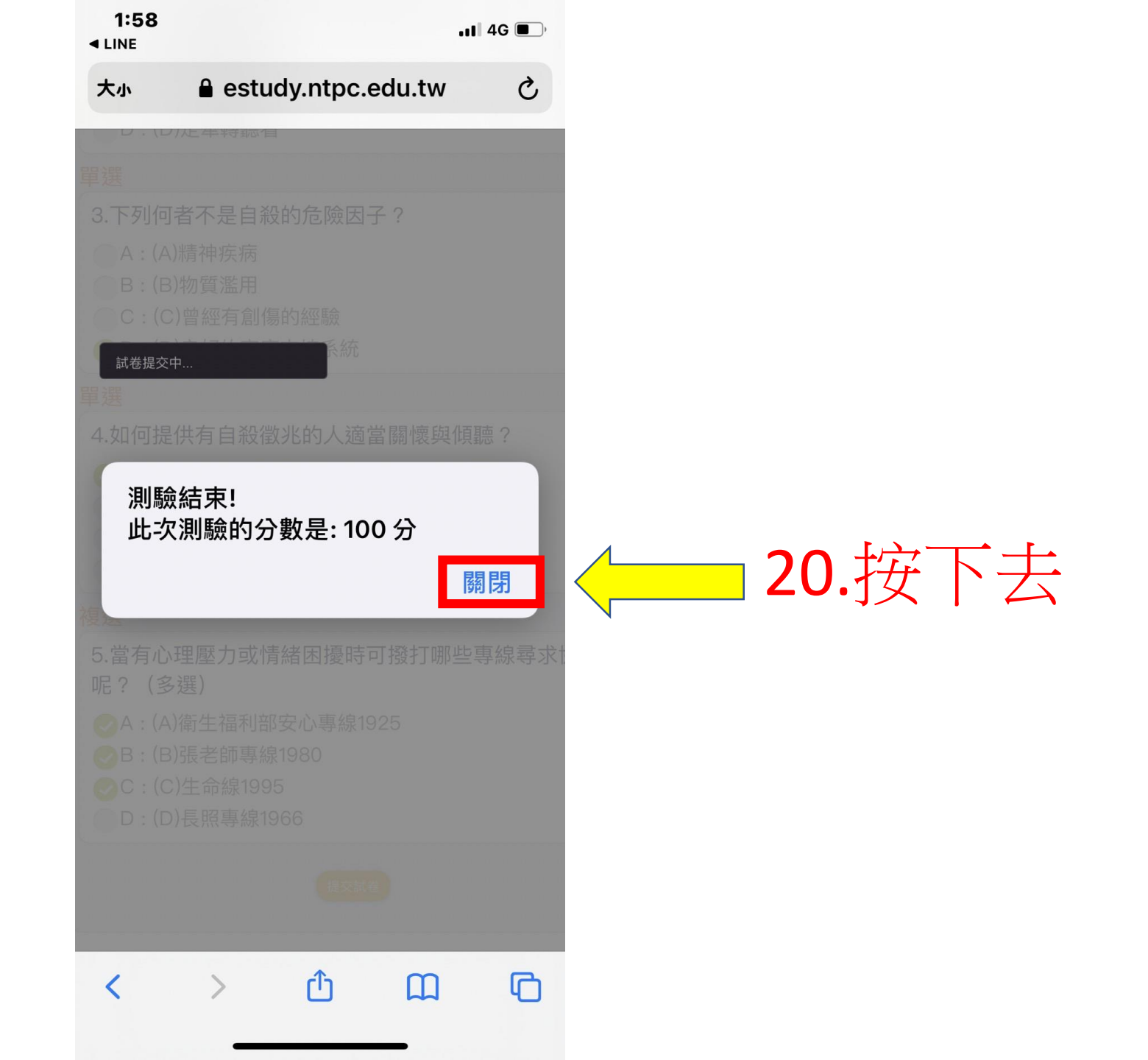

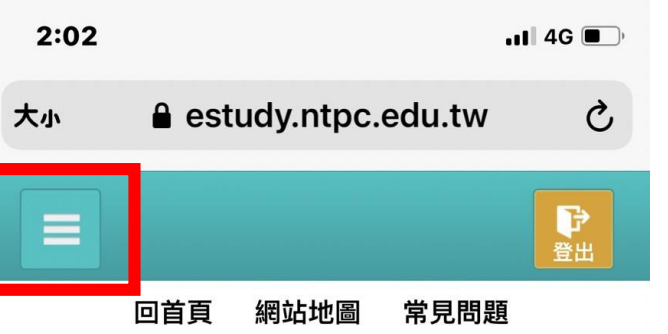

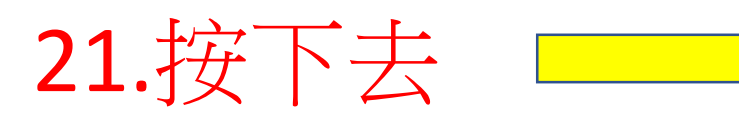

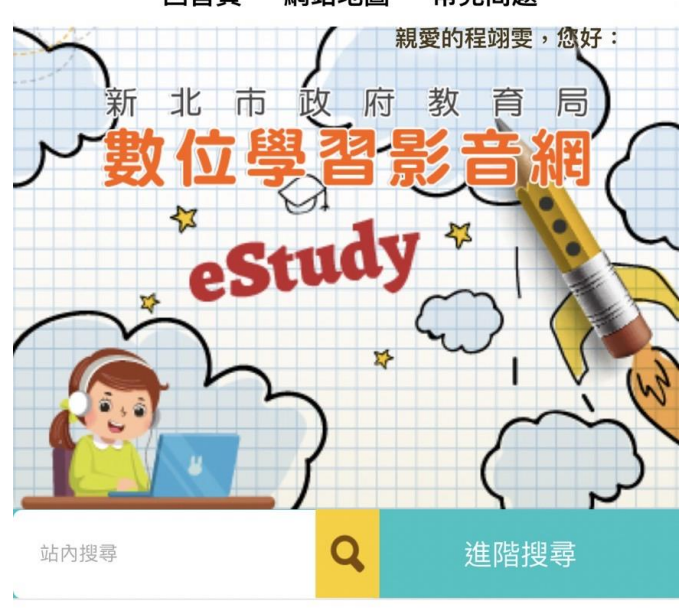

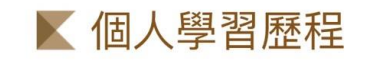

>

脅 首頁> 個人學習歷程> 學習紀錄查詢

Û

Ш

С

課程系列:

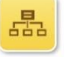

<

上課日期:

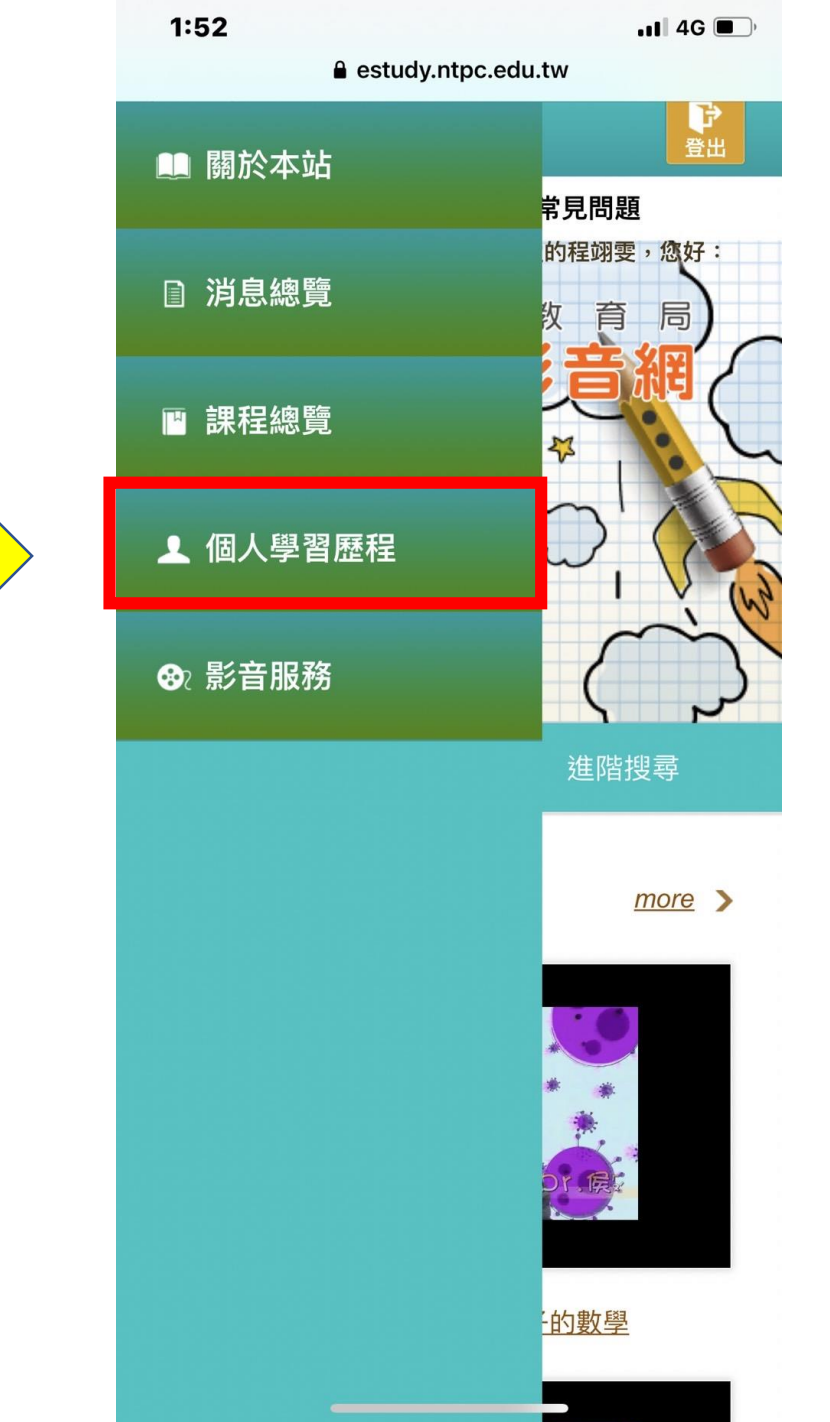

22.按下去

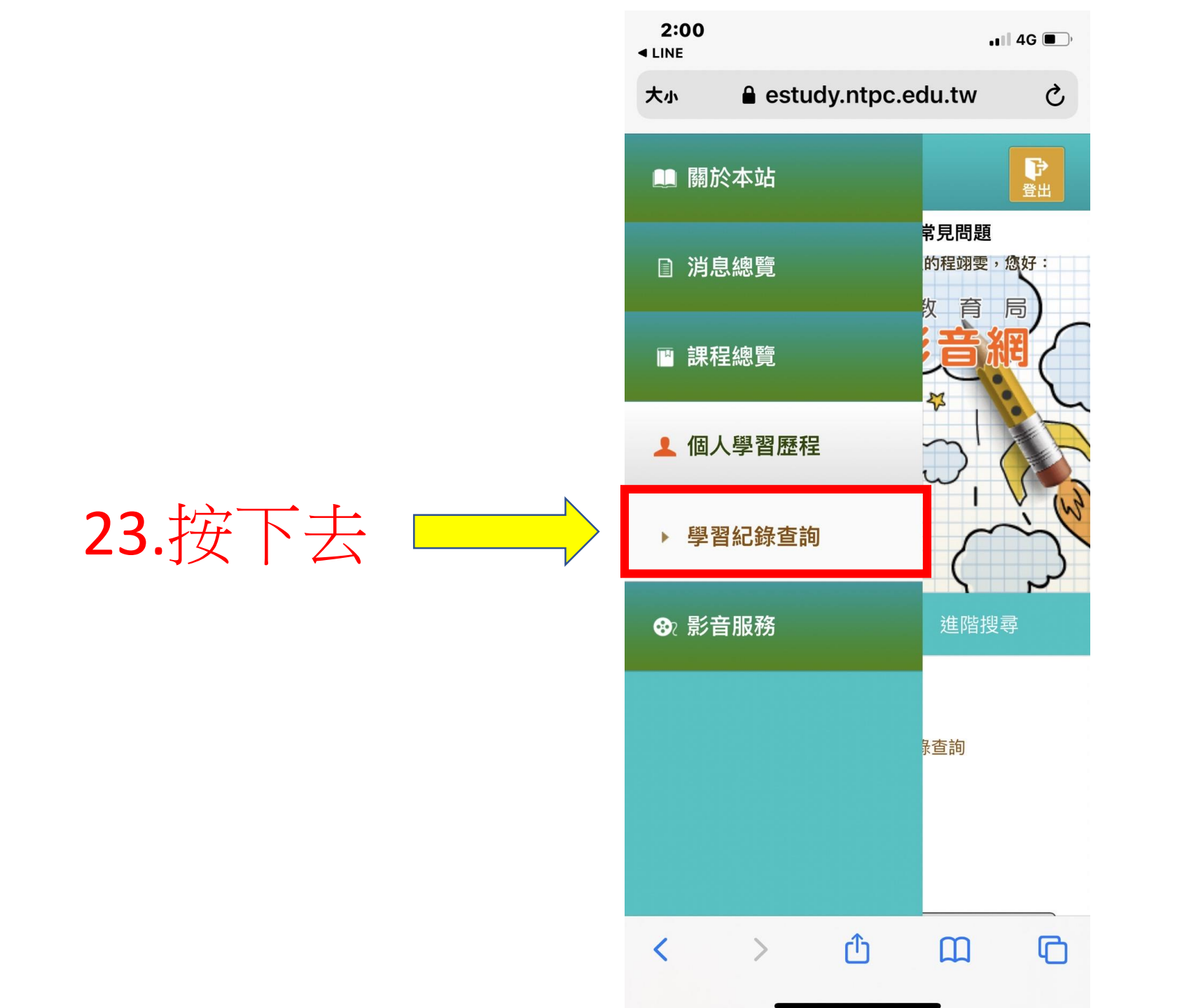

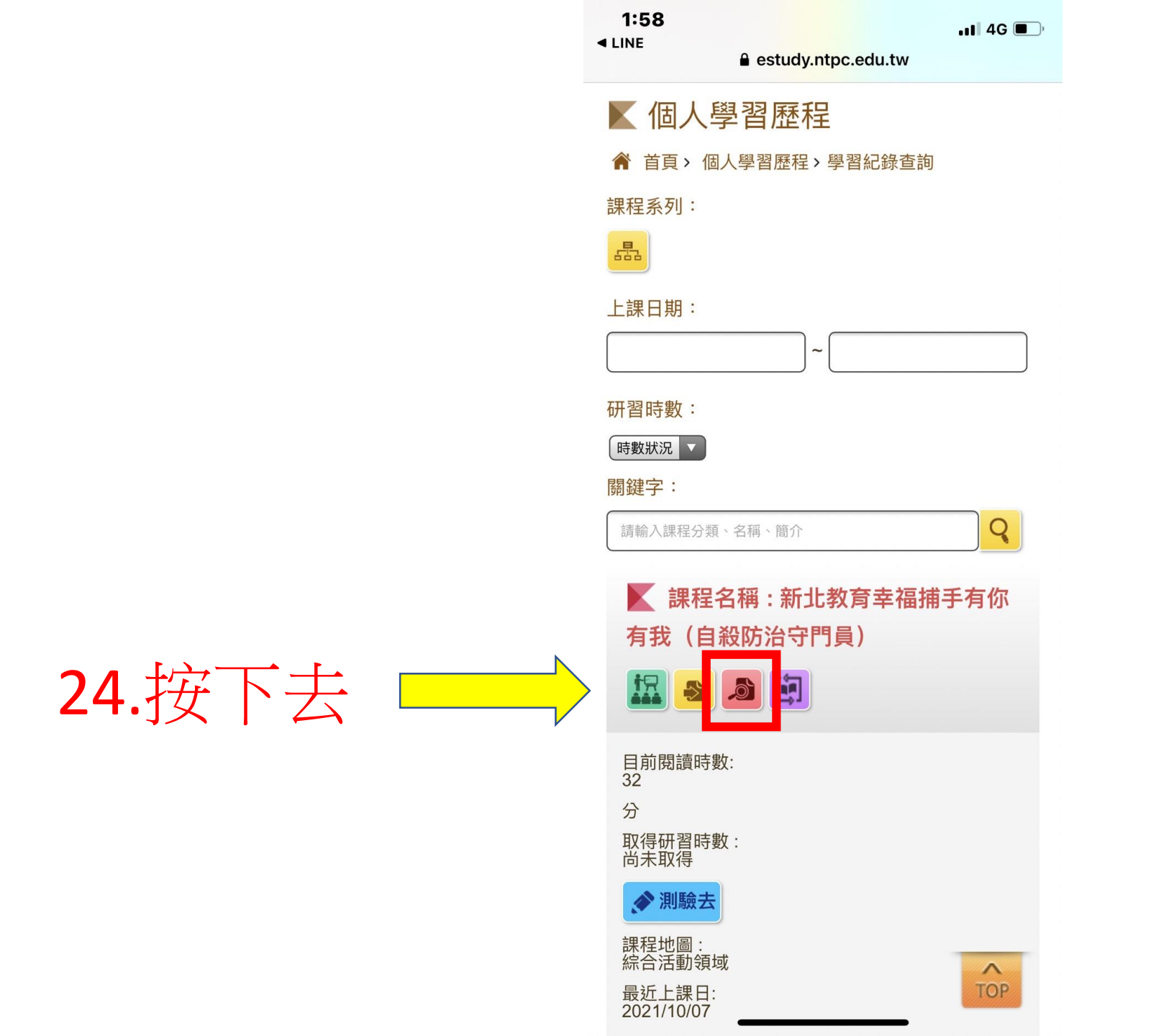

# 25.此方塊會顯示您的研習時數及及格分數(若您實際測驗成績高於60分還是顯示及格分數60分)

#### 1:59 11 4G 🔳 ) < LINE Ç estudy.ntpc.edu.tw 大小 讀 課程名稱:新北教育幸福捕手有你有我(自殺防治守門員) 》作者: 衛生局、教育局特教科 ●課程簡介: 你是否曾經注意到我們周遭的家人、鄰居、朋友透露他們對生命倦怠的訊息? 你是否知道如何察覺異樣並適時伸出援手嗎? 本課程將帶你認識自殺防治的概念,藉由講師的講解,告訴大家如何提早發現自殺的警訊,進 而透過「看、聽、轉、牽、走」5大口訣,讓你我成為幸福捕手,幫助身邊心情低落的人找到 出口。 ●課程大綱: ●課程長度: 33分鐘 ●認證時數: 1.0 小時 ● 測驗時間: 30 分鐘 ● 及格分數: 60.0 26.按下去返回 5

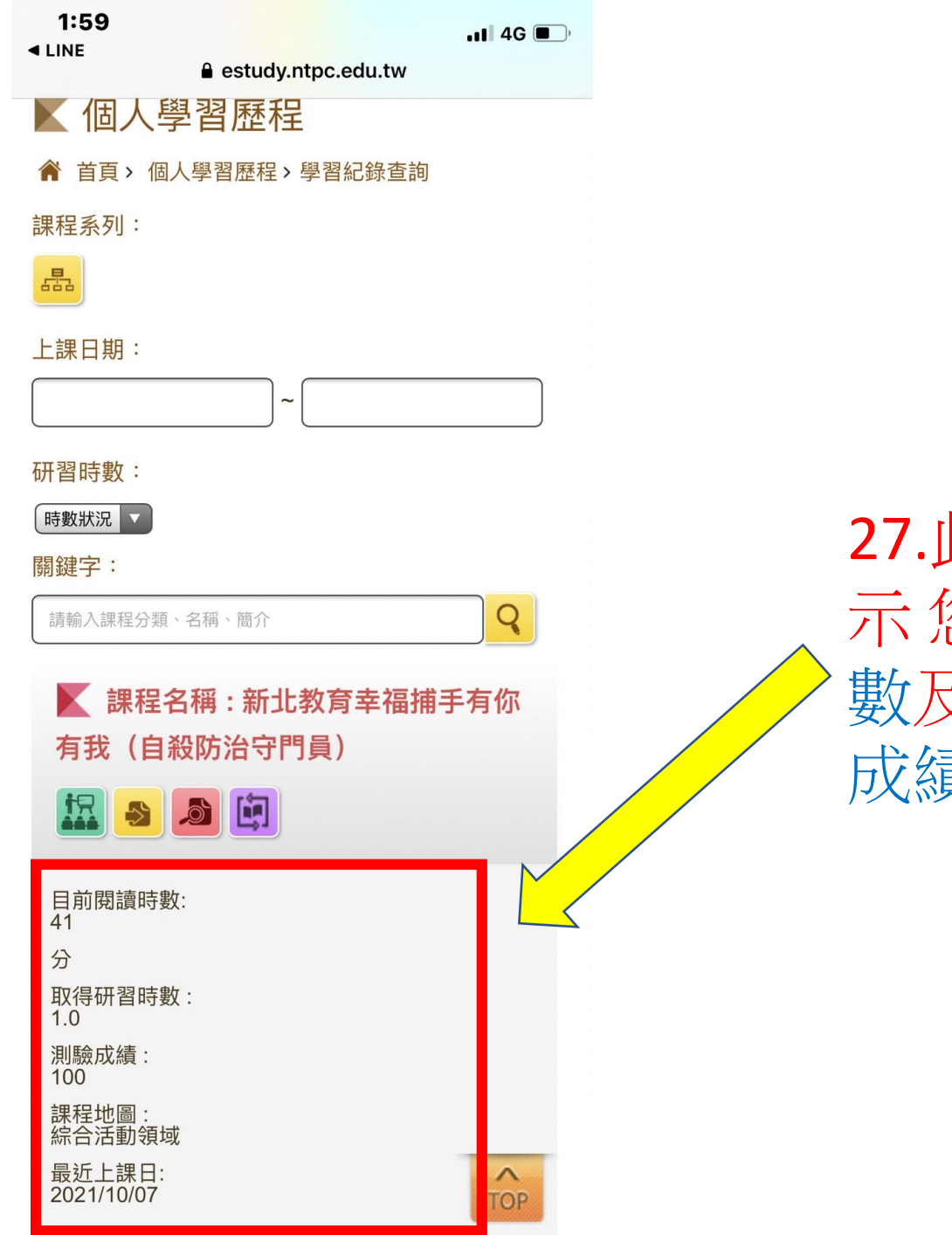

27.此方塊會顯 示您的研習時 數及實際測驗 成績。

恭喜完成線上研習!

- •最後請夥伴務必填寫Google表單才 算完成本研習!!
- https://docs.google.com/forms/d/e/1FAIp QLSfhkS1\_\_PJydACcUAZXnx6E0HLPxyzX3br1uR eDj1PhU\_UiDw/viewform?usp=sf\_link

## •60分就及格了!

•這個系統的研習時數之後會自動匯入校務行政系統教師研習時數!